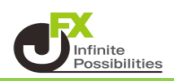

【デザインの設定】では、取引画面の全体的な色や文字のフォントを変更することができます。

【デザインの設定の表示】

## 1 取引画面右上の【設定】から【デザインの設定】を開きます。

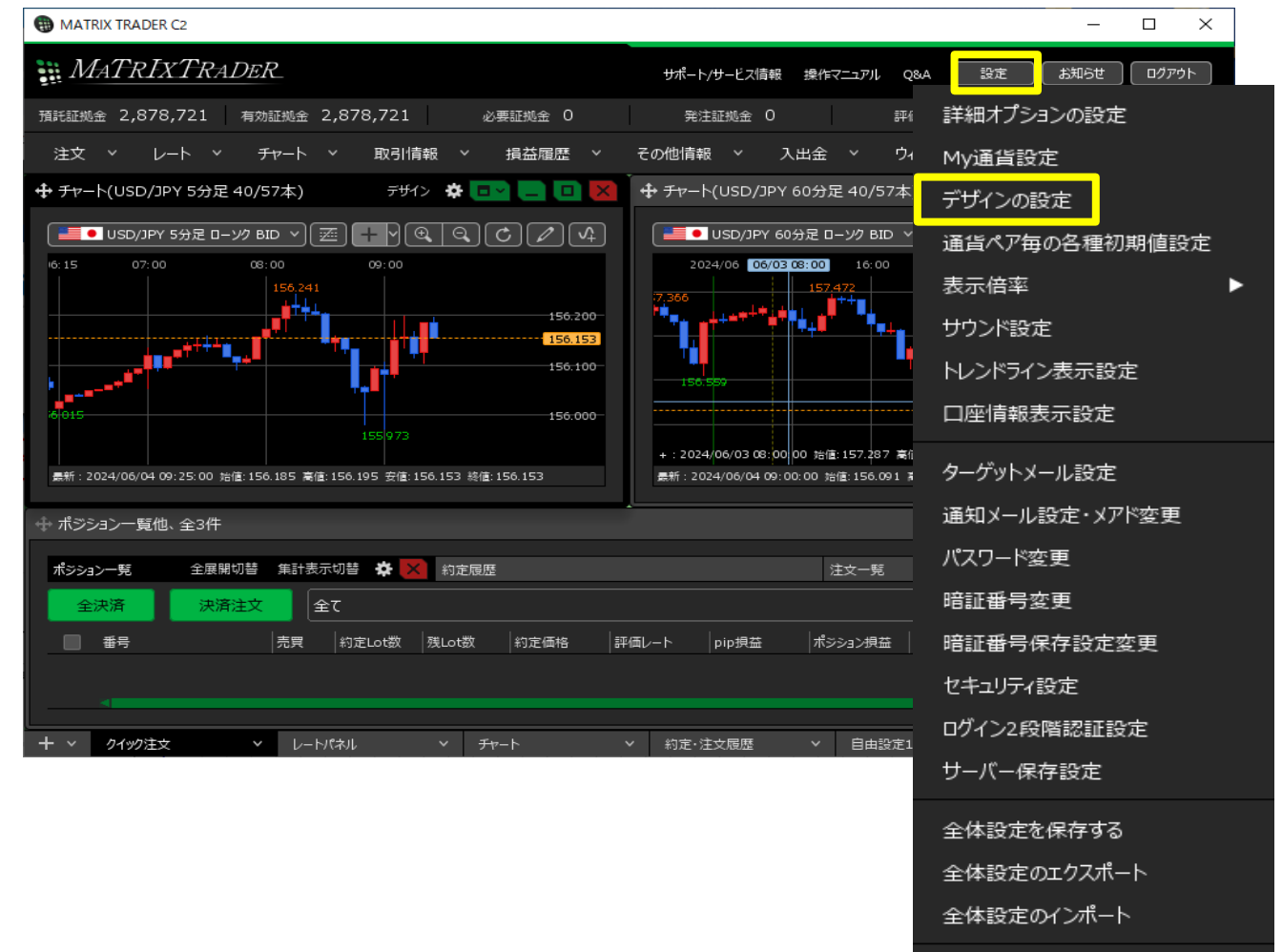

全体設定の初期化

## 2 デザインの設定画面が表示されました。

| デザインの設定                                     |                                                       | ×                                                                                  |
|---------------------------------------------|-------------------------------------------------------|------------------------------------------------------------------------------------|
| カラーテーマ: 💿 MATR<br>🔵 MATR                    | .IX 2.0(黒)<br>.IX 2.0(白)                              | Í                                                                                  |
| フォント設定: • デフォル<br>レ・<br>-<br>ニューフ<br>● カスタム | ル<br>−ト系: Arial<br>-覧系: Meiryo UI<br>注細: MS ゴシック<br>A |                                                                                    |
| L.                                          | -卜系: Arial                                            | 123. <b>45</b> <sup>6</sup> 0. <b>9876</b> <sup>5</sup>                            |
|                                             | ·覽系: Meiryo UI                                        | 」         通貨ペア         両建区分         執行条件           USD/JPY         両建なし         成行 |
| 7                                           | (詳細: MS ゴシック                                          | ▼ 日経平均は、前営業日123・45円高の4万<br>5678・90円で寄り付き、その後は大幅高<br>となっている。                        |
| 既定値に戻す                                      |                                                       | <mark>決定</mark> キャンセル                                                              |

| 「デザインの設定の概要】                                                        |                                                           |
|---------------------------------------------------------------------|-----------------------------------------------------------|
| デザインの設定                                                             |                                                           |
| ① カラーテーマ: • MATRIX 2.0(黒)<br>● MATRIX 2.0(白)                        | Î.                                                        |
| フォント設定: ・デフォルト<br>レート系: Arial<br>一覧系: Meiryo UI<br>ニュース詳細: M S ゴシック | (C)                                                       |
|                                                                     |                                                           |
| 3 レート茶: Arial 、                                                     | 123. <b>45</b> <sup>6</sup> 0. <b>9876</b> <sup>5</sup>   |
| 4 一覧系: Meiryo UI 、                                                  | 通貨ペア 両建区分 執行条件                                            |
|                                                                     | USD/JPY 両建なし 成行                                           |
| 5 ニュース詳細: MS ゴシック                                                   | 日経平均は、前営業日123・45円高の4万<br>5678-90円で寄り付ぎ、その後は大幅高<br>となっている。 |
| 既定値に戻す                                                              | <mark>決定</mark> キャンセル                                     |

①【カラーテーマ】では、画面の色を「MATRIX2.0(黒)」「MATRIX2.0(白)」から選択することができます。 〈MATRIX2.0(黒)〉 〈MATRIX2.0(白)〉

| MATRIXTRADER.                                                                                                    | MATRIXTRADER. Size and D7791                                                                                            |
|----------------------------------------------------------------------------------------------------|----------------------------------------------------------------------------------------------------|
| 預託証拠金 2,878,706 有効証拠金 2,878,706 必要証拠金 0 発注証拠金 0 評価供益 0 有効比率                                                                                                    | TATELIA 2,878,706 有功証拠金 2,878,706 必要証拠金 0 発注証拠金 0 評価損益 0 有効比率                                                           |
| 注文 > レート > チャート > 取引情報 > 損益履歴 > その他情報 > 入出金 > り                                                                                                    | 2.<br>注文 × レート × チャート × 取引情報 × 損益履歴 × その他情報 × 入出金 × ウ                                                                   |
| 🛨 Ŧヤ-ト(USD/JPY 53) テサイン 🎄 🔤 🔲 🖸 🔀 🎽 🕂 Fヤ-ト(USD/JPY 60; テサイン 🎄 💷 🔲 🛛                                                                                                    | 🕂 Fr-H(USD/JPY 55) FF1> 🕸 🗖 💶 🔲 🗙 🛉 Fr-H(USD/JPY 60: FF1> 🕸 🗖 🛄 🔯                                                       |
|                                                                                                    | ■ • USD/JPY 5分足 ローンク BID マ、) C / 4 ■ • USD/JPY 60分足 ローンク BID マ C / 4                                                    |
| 5 00 16:00 00(04 08:00 16:00 157:500 157:500 155:000 155:0000 155:0000 155:0000 155:0000000000 | 5 00 10:00 06/04 06:00 16:00 157.500 155.520 155.520                                                                    |
| ■155.001<br>●新行: 2024/06/04 16:50:00 按键:155:564 副键:155:555 安键:155:1<br>■新行: 2024/06/04 16:00:00 按键:155:551 副键:155:506 安键:155:1                                                                                                    | ●新: 2024/06/04 16:50:00 助産 155:564 業産 155:566 安倍:155:5 ● 153.291 ●新: 2024/06/04 16:00:00 助産:155:951 業権:155:960 安倍:155:5 |

- ②【フォント設定】では取引画面の文字のフォントをデフォルトかカスタムから設定することができます。
- ③ レート系の文字のフォントをArial/IBM Plex Sansの2種類から選択できます。
   〈Arial〉
   〈IBM Plex Sans〉

123.45<sup>6</sup> 0.9876<sup>5</sup> 123.45<sup>6</sup> 0.9876<sup>5</sup>

④ 一覧系の文字のフォントをMeiryo UI/Noto Sans JP/BIZ UDPGothicの3種類から選択できます。

(Noto Sans JP)

(BIZ UDPGothic)

|         | -    |      |         |      |      |         |      |      |
|---------|------|------|---------|------|------|---------|------|------|
| 通貨ペア    | 両建区分 | 執行条件 | 通貨ペア    | 両建区分 | 執行条件 | 通貨ペア    | 両建区分 | 執行条件 |
| USD/JPY | 両建なし | 成行   | USD/JPY | 両建なし | 成行   | USD/JPY | 両建なし | 成行   |

⑤ ニュース詳細のフォントをMSゴシック/BIZ UDGothic Bold/BIZ UD明朝の3種類から選択できます。
 〈MSゴシック〉
 〈BIZ UDGothic Bold〉
 〈BIZ UD明朝〉

日経平均は、前営業日123・45円高の4万 5678・90円で寄り付き、その後は大幅高 となっている。

(Meirvo UI)

日経平均は、前営業日123.45円高の4万 5678.90円で寄り付き、その後は大幅高 となっている。 日経平均は、前営業日123.45円高の4万 5678.90円で寄り付き、その後は大幅高 となっている。 下にスクロールしていきます。

| ヴィンの設定                                                                     |
|----------------------------------------------------------------------------|
| 見示・<br>BIZ UDPGOUNIC ・<br>USD/JPY 両建なし 成行                                  |
| ニュース詳細: MSゴシック 、 日経平均は、前営業日123.45円高の4万<br>5678.90円で寄り付き、その後は大幅高<br>となっている。 |
|                                                                            |
| ケーマのカスタマイズ: MATRIX 2.0(黒)                                                  |
| (名) 損益文字色: プラス                                                             |
| (9) 背景色: 売マーク (7) (7) (7) (7) (7) (7) (7) (7) (7) (7)                      |
| ● 11 四本値: 高値 2000 安値 2000 前日比プラス 2000 前日比マイナス 2000                         |
|                                                                            |
| ※全体設定の初期化時に適用されます。この項目は初期化されません。                                           |
| <ul> <li></li></ul>                                                        |
|                                                                            |

- ⑦ カラーテーマ】で選択しているテーマが表示されます。
- ⑧ 各ウィンドウに表示される損益の文字色を、 プラス・マイナス・ゼロでそれぞれに設定することができます。
- 9 発注画面の売買ボタンや、ポジション一覧等の売買の マークを、売・買でそれぞれに設定することができます。
- ① チャートを除く各ウィンドウに表示される四本値の文字色を、 高値・安値・前日比プラス・前日比マイナスで それぞれ設定することができます。

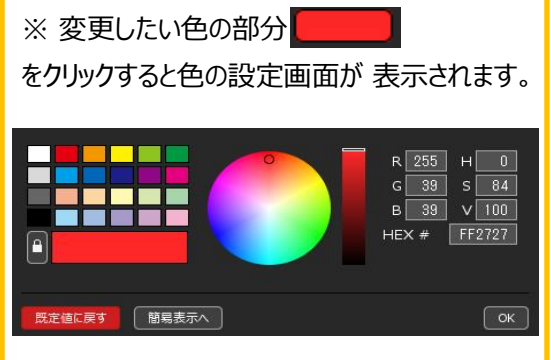

- ⑪ クリックすると、【テーマのカスタマイズ】に表示されているテーマで変更した内容を、既定値に戻します。
- ① パソコンの種類に合わせたレイアウト表示をすることができます。
   「全体設定の初期化」をすることで適用されます。
   ※【全体設定の初期化】は取引画面右上の【設定】の 一番下の【全体設定の初期化】からできます。
- 13 すべてのテーマの変更内容が既定値にリセットされます。

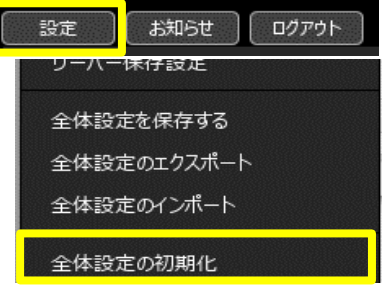